## Genie Fact Sheet

## Accessing the Medicines Information View

**Note**: These steps assume that your software is connected to the My Health Record system, the patient has a My Health Record and their individual healthcare identifier (IHI) has been validated in your system

| Option 1: for users of Genie via the NASH approach                                                                                                    |                                                                                                    |                                                                                                    |                                                                                                    |                                                                                                    |                                                                                                    |                                                                                                    |  |
|----------------------------------------------------------------------------------------------------|----------------------------------------------------------------------------------------------------|----------------------------------------------------------------------------------------------------|----------------------------------------------------------------------------------------------------|----------------------------------------------------------------------------------------------------|----------------------------------------------------------------------------------------------------|----------------------------------------------------------------------------------------------------|--|
| STEP 1:<br>In the patient's clinical record,<br>click the <b>My Health Record</b><br><b>icon</b> to gain access, then select<br>the <b>My Health Record tab</b> .                                                                     | 05:12       Image: Summary Notes       Image: Summary Notes         Summary Notes       Checkling         Document List       Filter         Image: Shared Health Summary       Image: Summary         Image: Discharge Summary       Summary                                                                                                    | sts/Script Archi<br>mmaries<br>aries                                                                                                    | ve Obstet                                                                                               | 💷 👥 🧠 💽 🗸                                                                                                    | Add                                                                                                    | Cons Edit Co                                                                                                    |  |
| STEP 2:<br>Click <b>View Document List</b> to<br>refresh the list. Then double-<br>click to open the <b>Medicines</b><br><b>View.</b>                                                                                                 | Document List         Filter         Shared Health Summaries         Discharge Summaries         Event Summaries         Specialist Letters         Referral Letters         Prescribe & Dispense Docs         Patient Created         Date:         Last 3 months         From         Status:         Approved         Clear Filter                                                                                                    | Surrently displayin           Document Date           3 May 2021           3 May 2021           3 May 2021           3 May 2021           3 May 2021           3 May 2021           3 May 2021           9 May 2021           9 Nev 2020           9 Nev 2020           9 Nev 2020           28 Sep 2020           9 Sep 2020           8 Sep 2020           8 Sep 2020           8 Sep 2020 | g approved da                                                                                           | cuments.<br>Document<br>Medicare Overview - past 12 months<br>Medicare Overview - past 12 months<br>Medicare Overview                                                                                                    | Organisation<br>My Health Record<br>My Health Record<br>My Health Record<br>My Health Record<br>My Health Record<br>My Health Record<br>Test Health Service 743<br>Test Health Service 743<br>Test Health Service 743<br>Test Health Service 743<br>Test Health Service 723<br>DHS5495<br>Test Health Service 743<br>Test Health Service 743<br>Test Health Service 743<br>Test Health Service 743<br>Test Health Service 743<br>Test Health Service 743<br>Test Health Service 743 | Organisation Type<br>Specialist Medical Services<br>General Practice<br>General Practice<br>General Practice<br>General Practice<br>General Practice<br>Retail Pharmacy<br>Retail Pharmacy<br>Retail Pharmacy<br>Retail Pharmacy<br>Retail Pharmacy<br>Retail Pharmacy<br>Retail Pharmacy<br>General Practice<br>General Practice<br>General Practice |  |
| STEP 3:<br>The <b>Medicines View</b> will<br>display available medicines<br>and allergy information held in<br>a patient's My Health Record<br>with the <b>Allergies and Adverse</b><br><b>Reactions tab</b> displayed by<br>default. | My Health Record<br>Available medicines in th<br>To assist you to find medicines related<br>(where available) with links to the sound<br>important: Some documents do not a<br>provided. This view should not be whole<br>For more information [Help]<br>View generated on 16-Aug-2021 21<br>found in this second.<br>Altergies and Adverse<br>Reactions<br>ADHESIVE TAPE, Sunny Protect<br>DaY Sound Sources, Denicillin,<br>Phenoxymethylpenicillin | is My Health Rd<br>information in this pati<br>celocuments where m<br>allow for a preview of m<br>lilow for a preview of m<br>editors, allee<br>click here for Med<br><u>Preview</u><br>02-Apr-2017 to 09<br>(11 months ago)                                                                                                    | ecord - sor<br>ent's My Health<br>nore detailed information<br>regy and adverse<br>licines<br>-Sep-2020 | ted by Date<br>Record, previews are provided of medi-<br>mation can be obtained.<br>gies and adverse reactions information,<br>medicines or allergies and adverse reac-<br>reactions found in this record. for me-<br>Click here for Shared Health<br>Summary<br>21-Nov-2017 (3 years ago)<br>Author: Own<br>Own, Organization<br>tel:045555555 | ines related information in<br>and should be opened by t<br>licines, allergy and adverse<br>Click here for Discha<br>Summary<br>02-Apr-2017 (4 years<br>Author: Own<br>Own Organisation<br>LisS55-6666                                                                                                    | documents<br>he links<br>reactions<br>rge<br>ggo)                                                                                                    |  |

## Accessing the Medicines View continued

| STEP 4:<br>To view a patient's medicines<br>information, click on the                                                                                                    | Allergies and Adverse<br>Reactions     Medicines Preview<br>02-Apr-2017 to 09-Sep-2020     Shared Health Summary<br>11-Nov-2017 (3 years ago)     Discharge Summary<br>02-Apr-2017 (4 years ago)       ADHESIVE TAPE, Sump Protector<br>Illines - the flowers, Penicillin     In moths ago)     Shared Health Summary<br>11-Nov-2017 (3 years ago)     Discharge Summary<br>02-Apr-2017 (4 years ago)       Medicines Preview<br>Dam Granisation<br>el:045335535555     Our Granisation<br>tel:5555-6666     Discharge Summary<br>02-Apr-2017 (4 years ago)                                                                                                    |  |  |  |  |
|----------------------------------------------------------------------------------------------------|----------------------------------------------------------------------------------------------------|--|--|--|--|
| Medicines Preview.                                                                                                    | [Back to top] [<1 First [<<1 Previous [Help]                                                                                                    |  |  |  |  |
| By default, the medicines<br>information is sorted by date.<br>To sort the medicines by active<br>ingredient, click on <b>Medicine</b> –<br><b>Active Ingredient(s).</b>                                  | Medicines Preview - Latest Documents - sorted by descending event date.         D2-Apr-2017 to 09-Sep-2020 (11 months ago)         Source/Author       Date       Medicine - Active<br>Inarcedinent(s)       Medicine - Brand       Dose/Directions         Event Summary<br>by Qan Organisation       09-Sep-2020 (11 months ago)       This document does not allow for a preview of<br>medicines information. Click lets to view the<br>source document.       This document does not allow for a preview of<br>medicines information. Click lets to view the<br>source document.         Patient-entered<br>information       14-Jan-2020 (1 years ago)       Ventolin puffer       couple of puffs if<br>needed         Vitamin D tab       owith breakfast                                                                                                    |  |  |  |  |
| You can click on any hyperlinks<br>within the list of medicines to<br>view the original source<br>document (e.g. Discharge<br>Summary or Event Summary).                                                  |                                                                                                    |  |  |  |  |
| Option 2: for users of Genie v9.4.1 or later and registered under the Genie Solutions CSP approach                                                                                                    |                                                                                                    |  |  |  |  |
| STEP 1:<br>Open the patient's clinical file<br>then click on the <b>My Health</b><br><b>Record icon</b> .                                                                                                 | Mr Caleb Derrington (15/06/1933) 4 Old Tenterfield Rd Paddys Flat         06:48       Image: Second Second Seco |  |  |  |  |
| STEP 2:<br>A separate browser window<br>will launch with the patient's<br>My Health Record in view. You<br>will be shown the <b>Health</b><br><b>Record Overview page</b> by<br>default.                  | 15/10/2008 Hynertension         Health Record Overview       Medicare       Pathology       Imaging       Prescription & Dispense       Medicines       Others       Advance Care         Medicines View       Imaging       Prescription & Dispense       Medicines       Others       Advance Care         Imaging       Prescription & Dispense       Medicines       Others       Advance Care         Medicines View       Imaging       Prescription & Dispense       Medicines       Imaging         Imaging       Prescription & Dispense       Medicines       Others       Advance Care         Medicines View       Imaging       Prescription & Dispense       Medicines       Imaging       Yes         Available medicines in this My Health Record - sorted by Date<br>3 Nov 2021       Start of Document       Imaging 88 years)       SEX Male       Imaging 8000 0004 5922         Start of Document       My Health Record       Medicines       Medicines       Imaging 8000 0004 5922                                                                                                    |  |  |  |  |
| Use the <b>Medicines tab</b> to find the Medicines View.                                                                                                    | Available medicines in this My Health Record - sorted by Date<br>To assist you to find medicines related information in this patient's My Health Record, previews are provided of medicines related information in<br>documents (where available) with links to the source documents where more detailed information can be obtained.<br>Important: Some documents do not allow for a preview of medicines or allergies and adverse reactions information, and should be opened by the<br>links provided. This view should not be wholly relied upon as a complete record of medicines or allergies and adverse reactions information.                                                                                                    |  |  |  |  |
| [then follow steps 3 and 4 above]                                                                                                    | View generated on 03-Nov-2021 16:33 for medicines, allergy and adverse reactions found in this record.           Allergies and Adverse<br>Reactions         Click here for Medicines<br>Preview         Click here for Medicines<br>Summary         Click here for Discharge<br>Summary           Penicillin, Penicillins (Allergy),         12-Feb-2020 to 13-Jul-2021         13-Jul-2021 (4 months ago)         24-Feb-2020 (20 months ago)                                                                                                    |  |  |  |  |
| Useful links <ul> <li>How and when to view a My Health Record:         <ul> <li><u>https://www.myhealthrecord.gov.au/for-healthcare-professionals/howtos/view-my-health-record</u></li> </ul> </li> </ul> |                                                                                                    |  |  |  |  |

• For upcoming training opportunities, visit Events and Webinars: <u>https://www.digitalhealth.gov.au/newsroom/events-and-webinars</u>

For assistance contact the My Health Record helpline on **1800 723 471 or email help@digitalhealth.gov.au** 

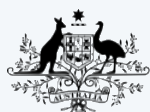

Australian Government Australian Digital Health Agency

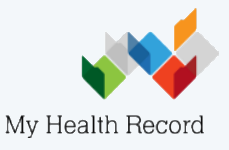